## How to delete customer data groups?

- 01. Click on the server menu> Customers> Clients groups
- 02. Select the Delete button on the right.
- 03. On the next page confirm the option to delete.
- 04. And then select the refresh button.

Unique solution ID: #1889 Author: MFORMULA Last update: 2017-03-21 22:15